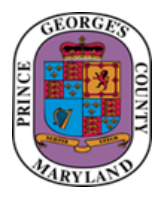

QUICK REFERENCE GUIDE: Processing the Employee Incentive Awards – Annual Leave and Monetary Awards

#### Purpose

This guide provides methods for processing Employee Incentive Awards for the issuance of leave awards as outlined in Administrative Procedure 216.

#### Additional Information

Agency Human Resources Liaisons (HRLs) are required to enter the employee incentive award upon approval of the Agency Appointing Authority. Per <u>Administrative Procedure 216</u>, the following Employee Incentive Awards for **leave and monetary awards** can be submitted using the guidance outlined below:

- 1. Exemplary Performance Awards (AP 216, section 2.b.1.c) can be issued to an employee based on their Past Performance Appraisal (PPA) results for a leave award as outlined in AP 216. Please note that a copy of the complete PPA must be submitted for validation.
- 2. Special Achievement Awards (AP 216, section 2.b.1.d) can be issued to employees for a leave award as outlined in AP 216.
- 3. **One-Time Monetary Bonus** can also be given to an employee in lieu of an Exemplary Performance or Special Achievement Awards if you wish to recognize the employee with this type of award as outlined in AP 216.

#### **Questions/Assistance**

For assistance, please contact the OHRM People Operations, Core HR Division at CoreHR@co.pg.md.us.

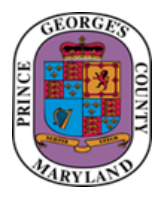

QUICK REFERENCE GUIDE: Processing the Employee Incentive Awards – Annual Leave and Monetary Awards

Agency Human Resources Liaisons (HRLs) must use the following steps to enter Employee Incentive Awards in the designated County SharePoint site.

| Step | Action                                                                                                    | Visual                                                                                                    |
|------|----------------------------------------------------------------------------------------------------|----------------------------------------------------------------------------------------------------|
| 1    | The Agency HRL must submit the incentive award request at least 10 business days of the pay date the award is being issued on to allow time for processing. Access the Agency HR Liaison Incentive Awards SharePoint site. Click the star icon next to "Following/Not Following" to ensure that you are following the site. This action will make it easier for you to locate the site in your SharePoint favorites menu. Please note that you if you are not able to access the site, please contact the Office of Finance Payroll Department via email at PayrollDepartment@co.pg.md.us to request access. | Image: Sector Sector Secto |

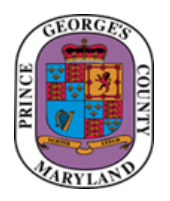

| <ul> <li>Select the year you are submitting the award for from the drop-down menu on the top right side of the screen.</li> <li>Selecting the year will allow you to view anything that you have already submitted in the system.</li> </ul> | Folgewing @ Snaw      Folgewing @ Snaw      2021 V V O V      Reason for Awa_ V Created By V Modified By V      Reason for Awa_ V Created By V Modified By V      Remoting fortunates Oljufacter. Adams N. Sandiga-transit (a)      2013 & 2014      2015      2016      2017      2018      2019      2020 |
|----------------------------------------------------------------------------------------------------|----------------------------------------------------------------------------------------------------|
| Please note that you will only be able to view the items that you have submitted.                                                                                                    | 2020<br>2020<br>2020<br>2026<br>All titems<br>Incertive Awards<br>Create new view<br>Save view as<br>Bot current view<br>Format current view                                                                                                    |

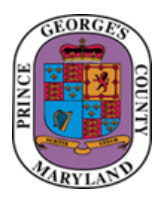

| 3 | Click on the "New" button and select "Item" from the drop-<br>down menu. This action will allow you to create a new entry.<br>Please note that you must create a new item for each employee<br>that is receiving an Incentive Award for leave or a Monetary<br>Award. | Incentive Awards<br>+ New ∨ ☷ Edit in grid view 🖄 Share 🖷 Export to Excel |                 |       |                               |                |  |
|---|----------------------------------------------------------------------------------------------------|---------------------------------------------------------------------------|-----------------|-------|-------------------------------|----------------|--|
|   |                                                                                                    |                                                                           | ltem<br>Last Na | ime 🗸 | First Name $ \smallsetminus $ | Employee Num 🗡 |  |
|   |                                                                                                    |                                                                           | King            |       | Kasey                         | 59591          |  |

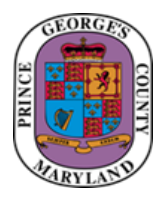

|   |      |                                                                                                    | New item                                                                                  |
|---|------|----------------------------------------------------------------------------------------------------|-------------------------------------------------------------------------------------------|
| 4 | Ente | er the information in the Incentive Award SharePoint Site:                                                                                                    | Last Name *  Inter value here You can't leave this blank.                                 |
|   | a.   | Last Name – Enter the employee's last name as it appears in SAP                                                                                                    | First Name *                                                                              |
|   | b.   | First Name – Enter the employee's first name as it appears in SAP                                                                                                    | Enter value here  Enter value here  Enter value here                                      |
|   | c.   | Employee ID Number – Enter the last 5 digits of the number                                                                                                    | Agency *     Enter value here                                                             |
|   | d.   | Agency                                                                                                    | Position Title *     Enter value here                                                     |
|   | e.   | Position Title                                                                                                    | Type of Award *<br>Annual Leave                                                           |
|   | f.   | <b>Type of Award</b> – Drop down to select Annual Leave or Monetary Award or Annual Leave and Monetary Award                                                                                                    | Reason for Award     Exemplary Performance                                                |
|   | g.   | Reason for Award – Select either Exemplary Performance or Special Achievement                                                                                                    | () # of Hours Awarded * Enter a number                                                    |
|   | h.   | <b># of Hours Awarded</b> – Please note that this must be listed as hours (for example, 1 day = 8 hours, 2 days = 16 hours, etc.)                                                                                                    | SC Amount of Monetary Award * Enter a number Date Awarded *                               |
|   | i.   | If Employee is receiving a Monetary Award the Amount of the Award, enter the amount in U.S. dollars.                                                                                                    | Enter a date CORE HR Review Date Enter a date                                             |
|   | j.   | Date Awarded – list the date the award was issued                                                                                                    | Core HA Approved     O Denied                                                             |
|   | k.   | <ul> <li>Attachments – please attach all supporting documentation:</li> <li>a. Special Achievement Award – must attach (1) the approved Employee Incentive Award Agency Nomination Form for validation</li> <li>b. Exemplary Performance Award – must attach (1) the approved Employee Incentive Award Agency Nomination Form and (2) a copy of the completed Past Performance</li> </ul> | PPE Process Date-FOR FINANCE ONLY Enter a date  Attachments  Add attachments  Apply label |
|   |      | Appraisal Form for validation.                                                                                                    | None                                                                                      |

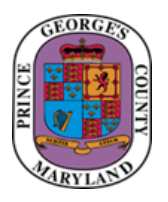

|   |                                                                      | 🗟 Save 🗙 Cancel 🐵 Copy link       | ₽ ~ | $\times$ |
|---|----------------------------------------------------------------------|-----------------------------------|-----|----------|
|   |                                                                      | New item                          |     | <u> </u> |
|   |                                                                      | Last Name * DOE                   |     |          |
|   |                                                                      |                                   |     |          |
|   |                                                                      | Erist Name *                      |     |          |
|   |                                                                      |                                   |     |          |
|   |                                                                      | Employee Number *                 |     |          |
|   | Upon submission of the leave award in the SharePoint site.           | aaaaa                             |     |          |
|   | validation is completed by the Core HR Division within five (5)      | C Agency *                        |     |          |
|   | business days before the pay date the award is being issued to allow | OHRM                              |     |          |
|   | time for processing and reporting to the Office of Finance for       | E Position Title *                |     |          |
|   | time for processing and reporting to the Office of Finance for       | General Clerk                     |     |          |
|   | additional processing.                                               | ⊘ Type of Award *                 |     |          |
|   |                                                                      | Annual Leave                      |     |          |
| 5 | Core HR will update the record in the SharePoint site to reflect     | ⊘ Reason for Award                |     |          |
|   | approval or denial of the request and record the date of review.     | Exemplary Performance             |     |          |
|   |                                                                      | ① # of Hours Awarded *            |     |          |
|   | Please note that if the supporting documentation is not              | 8                                 |     |          |
|   | available at the time of validation with the entry in SharePoint     | \$€ Amount of Monetary Award *    |     |          |
|   | the entry will be undeted to reflect deniel and the eward will not   | 8                                 |     |          |
|   | the entry will be updated to renect demar and the award will not     | Date Awarded *                    |     |          |
|   | be processed for issuance to the employee.                           | Enter a date                      |     |          |
|   |                                                                      | COPE HR Review Date               |     |          |
|   |                                                                      | Enter a date                      |     |          |
|   |                                                                      | Core HP Approval                  |     |          |
|   |                                                                      |                                   |     |          |
|   |                                                                      | O Denied                          |     |          |
|   |                                                                      | BEE Process Data EOP EINANCE ONLY |     |          |
|   |                                                                      | Enter a date                      |     | -        |
|   |                                                                      |                                   |     |          |